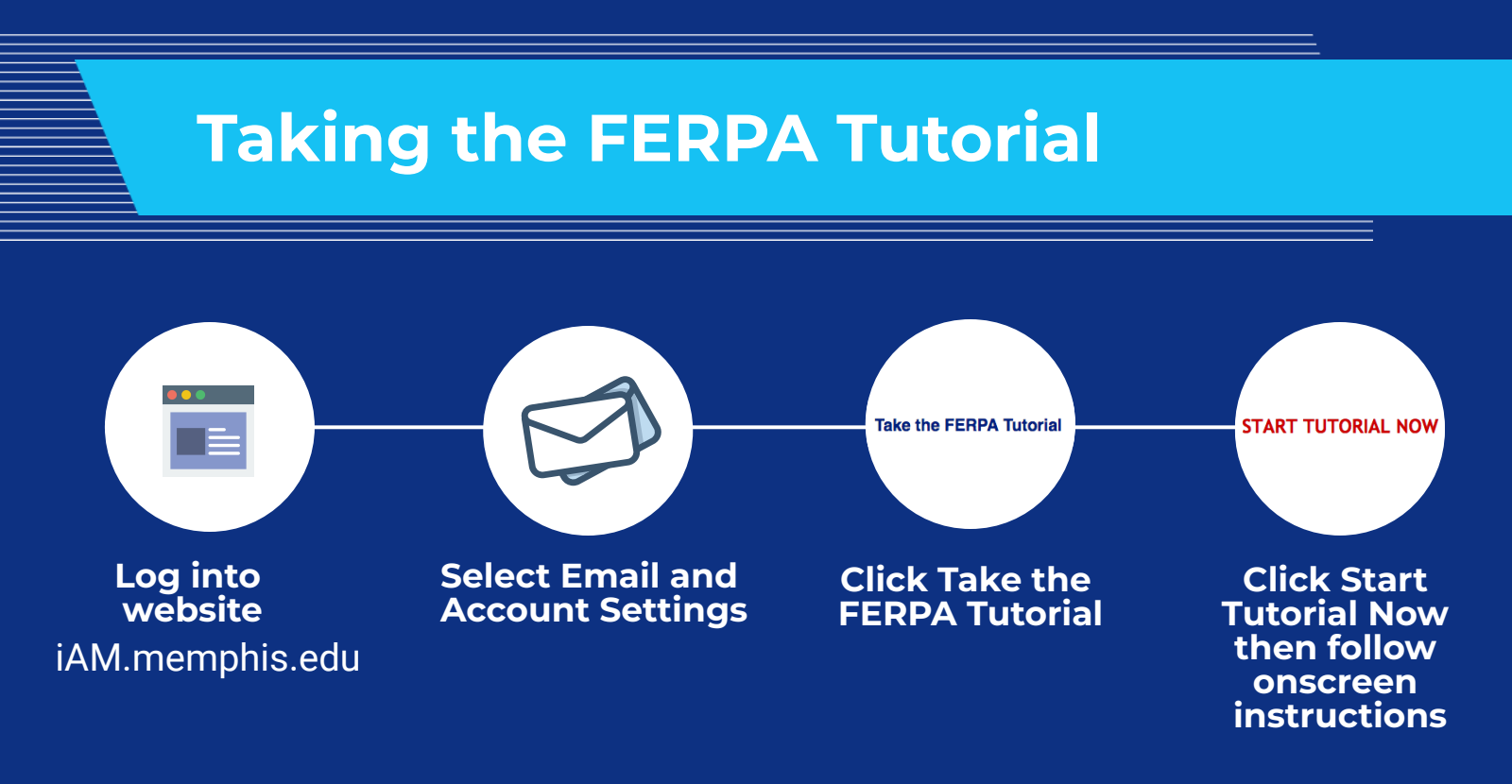

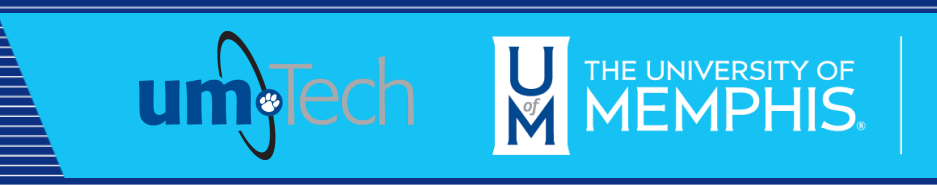

Information Technology Services